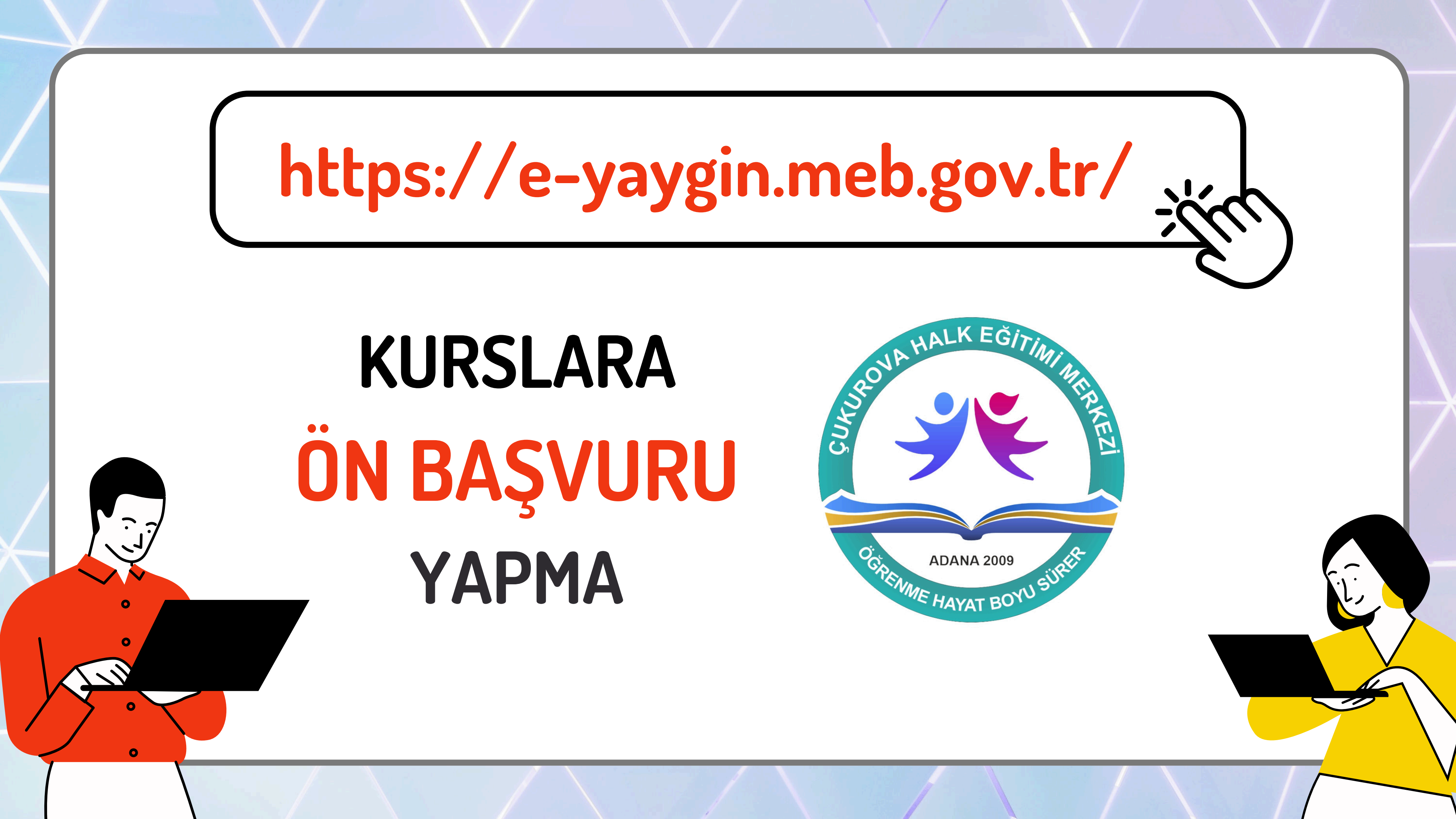

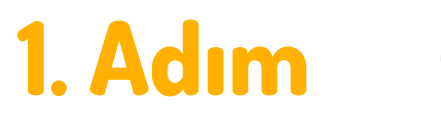

C. MİLLÎ EĞİTİM BAKANLIĞI

YAYGIN SİSTEMİ

# https://e-yaygin.meb.gov.tr/

### E-Yayın Web Sayfası Üzerinden E-Devlet lle Giriş Yapılır.

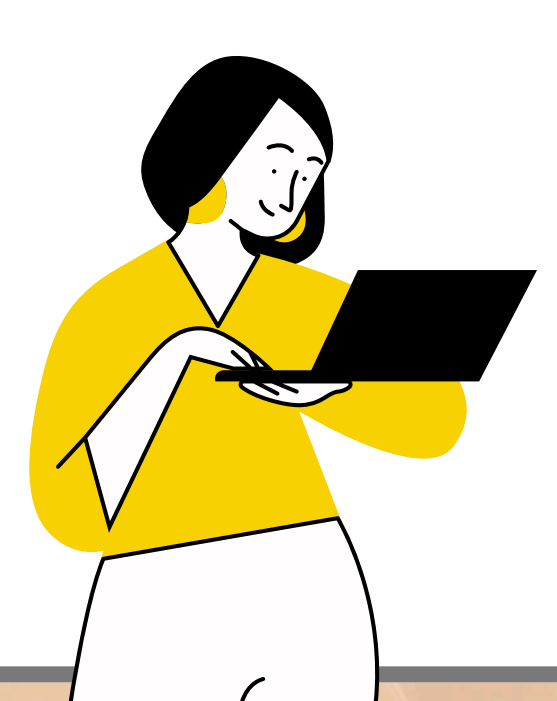

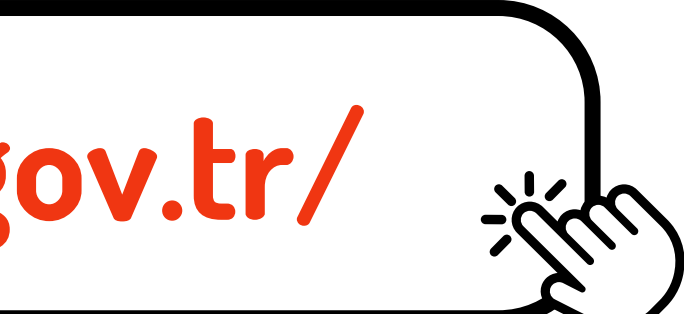

MEB Bilgi İşlem Dairesi Başkanlığ

Sertifika Sorgulama Destek Kurs Programları Açık Kurslar e Devlet Girişi 🥏

MEBBIS Girişi

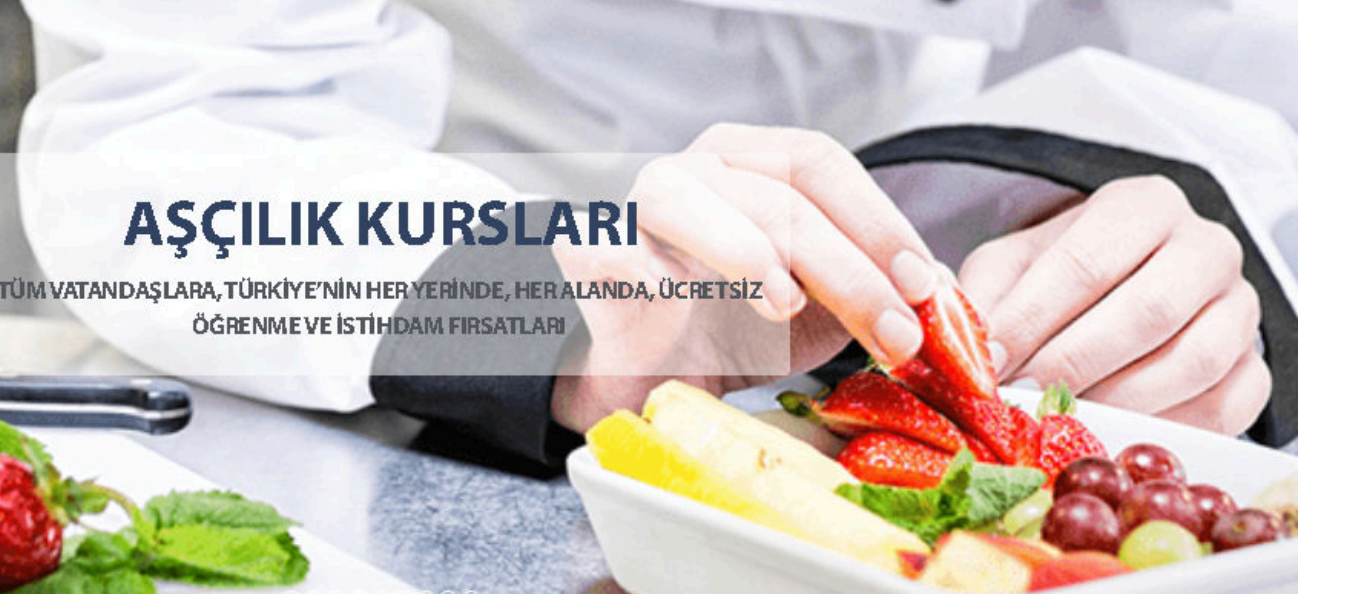

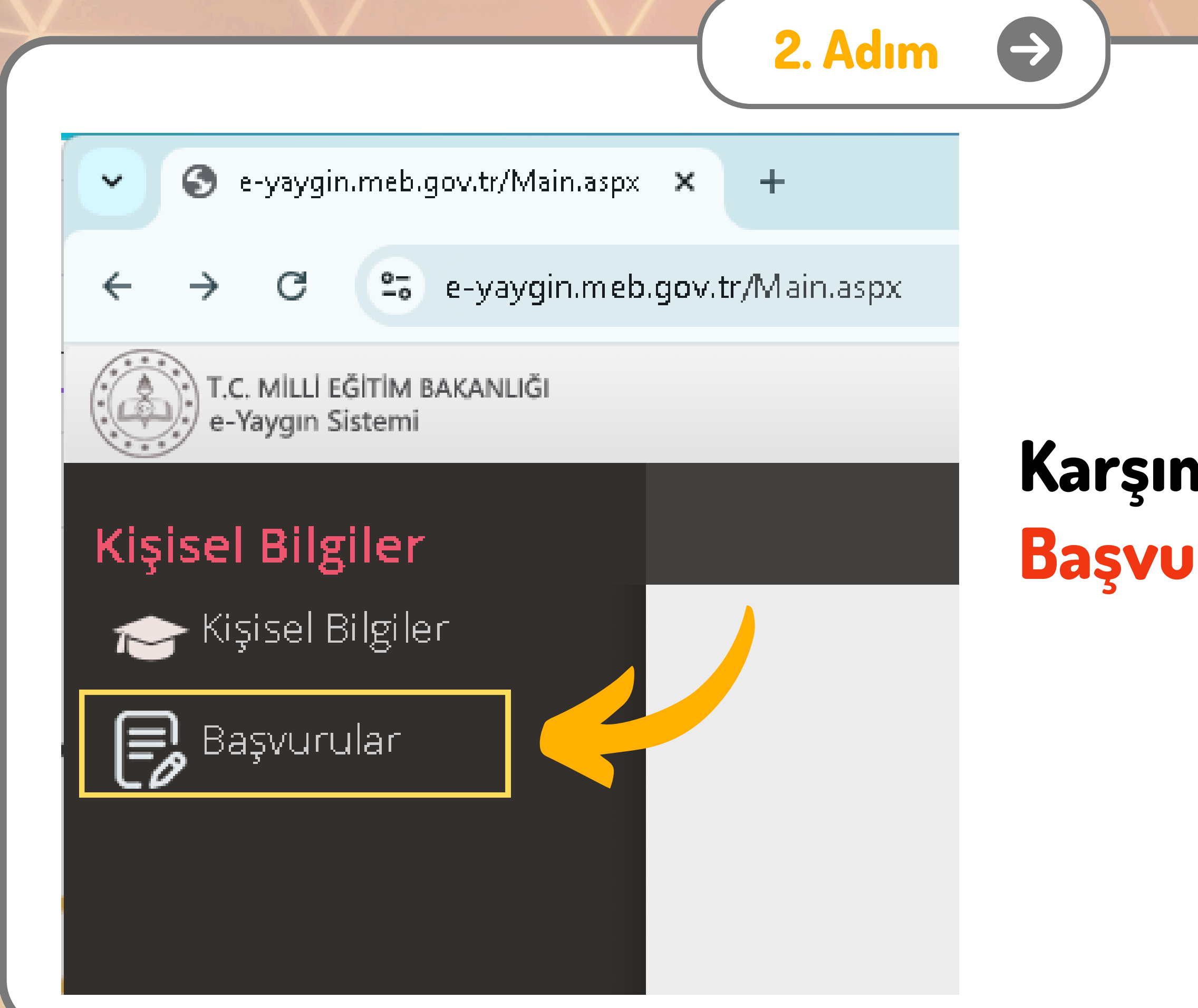

## Karşımıza Gelen Sayfada Başvurular Başlığı Seçilir.

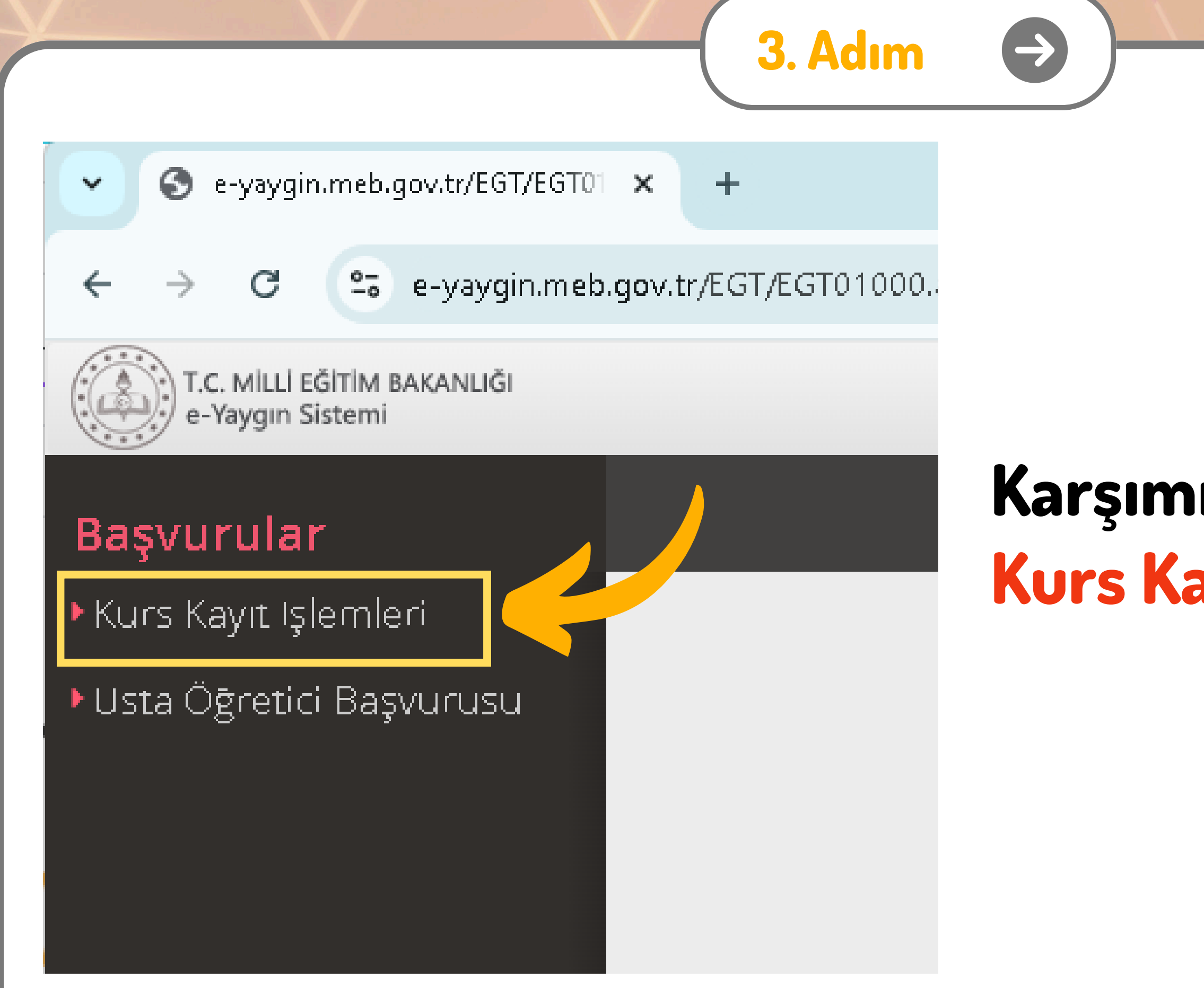

## Karşımıza Gelen Sayfada Kurs Kayıt İşlemleri Seçilir.

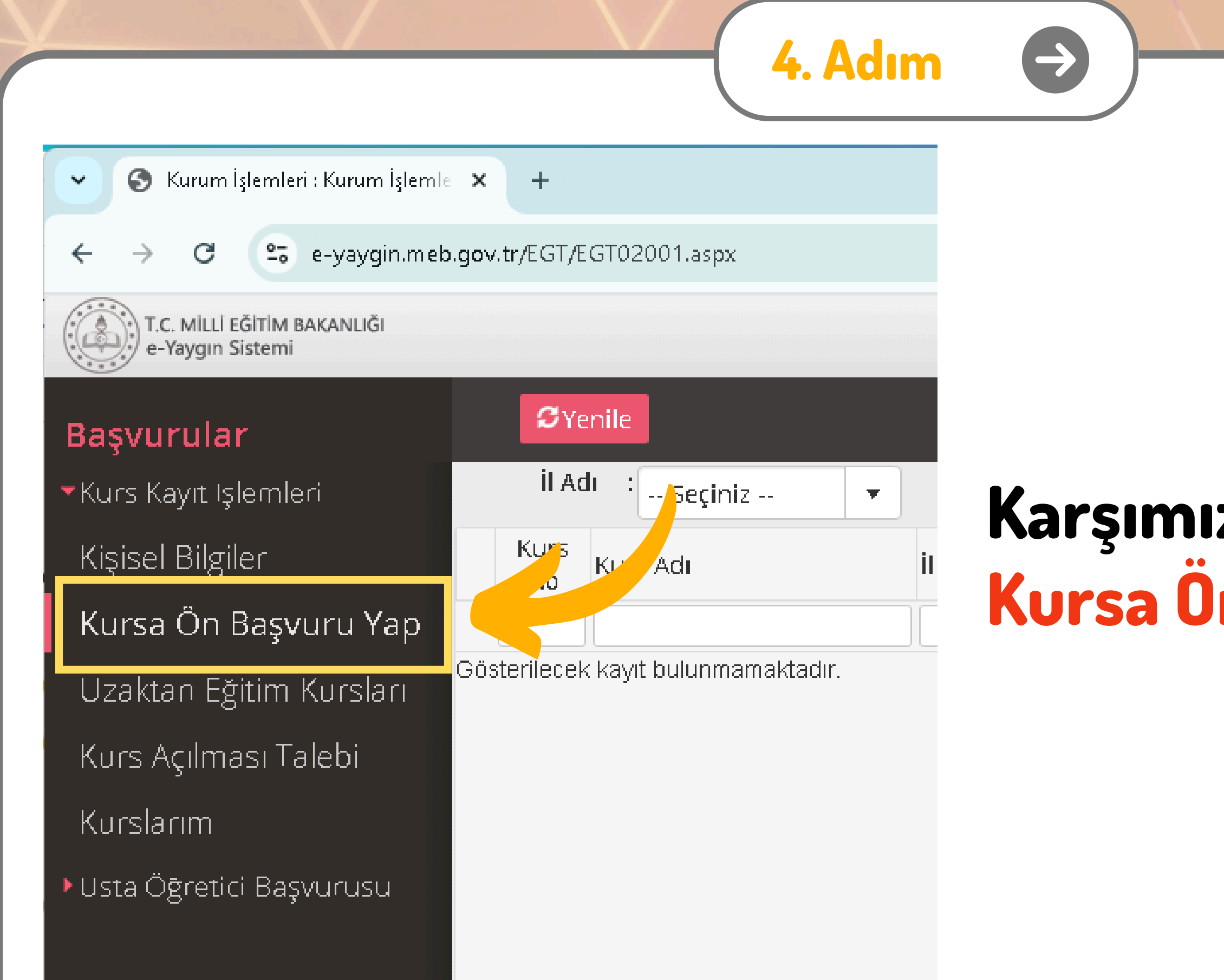

### Karşımıza Gelen Sayfada Kursa Ön Başvuru Yap Seçilir.

| 🗸 🕥 Kurum İşlemleri : Kurum İşlemle 🗙           | +          |                      |      |         |      |       |                 |    |
|-------------------------------------------------|------------|----------------------|------|---------|------|-------|-----------------|----|
| ← → C 😋 e-yaygin.meb.gov                        | .tr/EGT/   | EGT02001.asp         |      |         |      |       |                 |    |
| T.C. MİLLİ EĞİTİM BAKANLIĞI<br>e-Yaygın Sistemi |            |                      |      |         |      |       |                 |    |
| Başvurular                                      | SY         | enile                |      |         |      | /     |                 |    |
| Kurs Kayıt Işlemleri                            | İI A       | dı : Seçiniz         | •    | İlçe Ad | ı :  | •     | Kurs Adı        | :[ |
| Kisisel Bilgiler                                | Kurs<br>No | Kurs Adı             |      | il      | İlçe | Kurum | Eğitim<br>Şekli | K  |
| Kursa Ön Başvuru Yap                            |            |                      |      |         |      |       |                 | ][ |
| Uzaktan Eğitim Kursları                         | terilece   | k kayıt bulunmamakta | dır. |         |      |       |                 |    |
| Kurs Açılması Talebi                            |            |                      |      |         |      |       |                 |    |
| Kurslarım                                       |            |                      |      |         |      |       |                 |    |
| ▶Usta Öğretici Başvurusu                        |            |                      |      |         |      |       |                 |    |

### Karşımıza Gelen Sayfada İl Adı ve İlçe Adını Seçip Kursları Listele Düğmesine Tıklıyoruz.

(Çukurova Halk Eğitimi Merkezi için Adana/Çukurova seçiniz)

|                         |          |              |      |         |               | _            | D             | ×           |
|-------------------------|----------|--------------|------|---------|---------------|--------------|---------------|-------------|
|                         |          |              | 4    | r 🔍     |               |              | ۲             | :           |
|                         |          |              |      |         | 1<br>Gei      | 001<br>nel K | 53360<br>anic |             |
| 🖉 Kuru                  | m Seç    | <b>९</b> Ara | n∱An | a Sayfa | <b>②</b> Yar  | dı           | ) في          | ļikiş       |
|                         |          |              |      |         | Q             | Kursl        | arı Lis       | tele        |
| lursun<br>apılacağı Yer | Baş.Tari | Bit.Tarih    | Süre | Kontenj | Ders<br>Plani | Şartl        | lar           | Kayıt<br>Ol |
|                         |          |              |      |         |               |              |               |             |

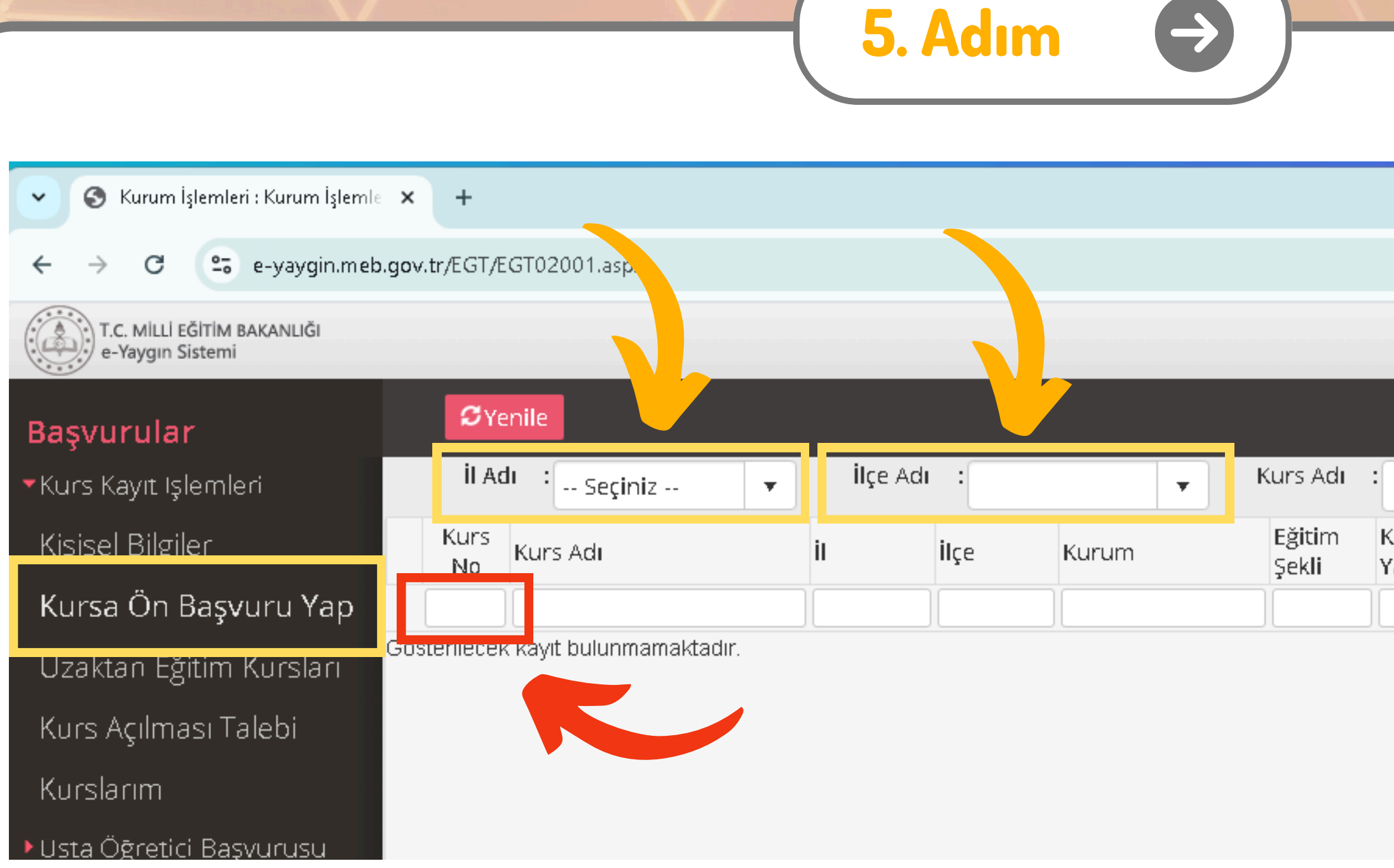

#### Kaydolmak İstediğimiz Kursun Numarasını Biliyorsak Kurs No Yazan Kısma Ekleyerek Kursumuza Hızlıca Erişebiliriz.

|                        |          |              |      |         |                    | -             |               | ×           |
|------------------------|----------|--------------|------|---------|--------------------|---------------|---------------|-------------|
|                        |          |              | 4    | r 🔍     | 807<br>20 <b>6</b> |               | ۲             | :           |
|                        |          |              |      |         | Ge                 | 1001<br>nel K | 5336<br>Janio |             |
| 🖉 Kuru                 | m Seç    | <b>९</b> Ara | n∱An | a Sayfa | Ŷγa                | rdıı          | ) في          | Çıkış       |
|                        |          |              |      |         | C                  | <b>k</b> Kurs | ları Li       | stele       |
| ursun<br>apılacağı Yer | Baş.Tari | Bit.Tarih    | Süre | Kontenj | Ders<br>Plani      | Şart          | lar           | Kayıt<br>Ol |
|                        |          |              |      |         |                    |               |               |             |

📀 Kurum İşlemleri : Kurum İşlemle 🗙 🕂

 $\leftrightarrow \rightarrow$ 

~

e-yaygin.meb.gov.tr/EGT/EGT02001.aspx

T.C. MİLLİ EĞİTİM BAKANLIĞI e-Yaygın Sistemi

C

| Başvurular                               | <b>∷</b><br>ΩYe | enile                                               |                             |                    |           |                                          |                              |                |
|------------------------------------------|-----------------|-----------------------------------------------------|-----------------------------|--------------------|-----------|------------------------------------------|------------------------------|----------------|
| <ul> <li>Kurs Kayıt Işlemleri</li> </ul> | İI A            | di : Trabzon                                        | •                           | h,                 | Adı : Yor | nra 🔻                                    | Kurs Adı                     | :              |
| Kişisel Bilgiler                         | Kurs<br>No      | Kurs Adı                                            |                             | ii 💊               | İlçe      | Kurum                                    | Eğitim<br>Şekli              | Ku<br>Ya       |
| Kursa Ön Başvuru Yap                     |                 | ΪĹ                                                  |                             |                    |           | Ì                                        |                              | 1              |
| Uzaktan Eğitim Kursları                  | 1 416398        | Afet Ve Acil Durum<br>1 Farkındalık Eğitimi (       | Hayat Boyu<br>Öğrenme Genel | Uzaktan<br>Videolu | Ha<br>Öğ  |                                          |                              |                |
| Kurs Açılması Talebi                     |                 | Egium-Eş zamansız                                   | )<br>-im3                   |                    |           | Muduriugu                                | Egitim                       | MU             |
| Kurslarım                                | 2 416399        | 1 (Uzaktan Eğitim-Eş<br>Zamansız)                   | ,in)                        |                    |           | Hayat Boyu<br>Öğrenme Genel<br>Müdürlüğü | Videolu<br>Eğitim            | на<br>Öğ<br>Мü |
| Usta Öğretici Başvurusu                  | 3 416399        | 8<br>8 Ailede İlk Yardım (U<br>8 Eğitim-Eş Zamansız | zaktan<br>)                 |                    |           | Hayat Boyu<br>Öğrenme Genel<br>Müdürlüğü | Uzaktan<br>Videolu<br>Eğitim | Ha<br>Öğ<br>Mü |

#### Katılacağımız Kursu Listede Bulup Kayıt Ol Düğmesine Basıyoruz.

6. Adım

|                                     |          |           |      |         |             |                    | ·               | O                 | ×      |
|-------------------------------------|----------|-----------|------|---------|-------------|--------------------|-----------------|-------------------|--------|
|                                     |          |           |      | ☆       | •           | 807<br>20 <b>6</b> | Ď               | ۲                 | :      |
|                                     |          |           |      |         |             | G                  | 10011<br>enel K | 05336<br>Cullanio |        |
| 🖉 KL                                | ırum Seç | ۹ Ari     | a 🏦  | Ana Say | fa          | <b>⊘γ</b> ∂        | ardım           | B                 | Çıkış  |
|                                     |          |           |      |         | Ì.          | C                  | کر Kur          | sları .           | tele   |
| rsun<br>pılacağı Yer                | Baş.Tari | Bit.Tarih | Süre | Konter  | nja D<br>Pl | ers<br>lanı        | Şartl           | ar Kay            | DI     |
| yat Boyu<br>renme Genel<br>ıdürlüğü | 02/07/20 | 31/12/20  | 8    | 4037/5  | O( De       | rs Plai            | Şarı            | ar Kay            | /it OI |
| yat Boyu<br>renme Genel<br>ıdürlüğü | 02/07/20 | 31/12/20  | 44   | 705/50  | D( De       | rs Plai            | Şartla          | ar Kay            | ht Ol  |
| yat Boyu<br>renme Genel<br>ıdürlüğü | 02/07/20 | 31/12/20  | 12   | 3087/5  | O( De       | rs Plai            | Şartla          | ar Kay            | yit Ol |

| 🕘 4163991 - Aile Ok  | ulu (Veliler İçin) (Uzaktan Eğitim-Eş Zamansız)        |
|----------------------|--------------------------------------------------------|
| Aile Bireyleri İçin  | Başvuru Yap                                            |
| Başvuru Yapılacal    | k Kurs Bilgisi                                         |
| Kurs Adı             | Aile Okulu (Veliler İçin) (Uzaktan Eğitim-Eş Zamansız) |
| Kurs Merkezi         | Hayat Boyu Öğrenme Genel Müdürlüğü                     |
| Kurs Yeri            | Hayat Boyu Öğrenme Genel Müdürlüğü                     |
| Başlama/Bitiş Tarihi | 02/07/2024 - 31/12/2024                                |
| Kurs Süresi          | 44 Saat                                                |
| Sertifika Türü       | Katılım Belgesi                                        |
| Kurs Açma Biçimi     | Normal Statü                                           |
| Kurs Türü            | Genel                                                  |

7. Adım

#### Kursa Kayıt Olmak İçin Gerekli Şartlar

Gösterilecek kayıt bulunmamaktadır.

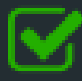

Kursa kayıt işlemini onaylıyorum...

Kaydet

 $\rightarrow$ 

#### Karşımıza Kurs Kayıt Sayfası Açılıyor.

Burada Kurs Bilgilerini Kontrol Edip Altta Bulunan

Kursa Kayıt İşlemini Onaylıyorum. Kutucuğu İşaretlenir.

Ardından Kaydet Düğmesine Basılarak Kayıt İşlemi Tamamlanır.

İşlemler tamamlandıktan sonra kısa süre içinde kurumumuzca tarafınıza ulaşılıp evrak istenecektir. Daha sonra kursun planlandığı tarihte ve yerde hazır bulunarak kursa başlayabilirsiniz.

Ancak Tanımlandığı Halde Yeterli Sayıda Kursiyer Kaydı Alamayan Kurslar Onaylanmayacağı İçin, Ön Başvuru Yaptığınız Kursun Başlama Tarihinden 1-2 Gün Önce Halk Eğitimi Merkezinden Kursun Açılma Durumunu Teyit Edebilirsiniz.

#### **Başarılar**...

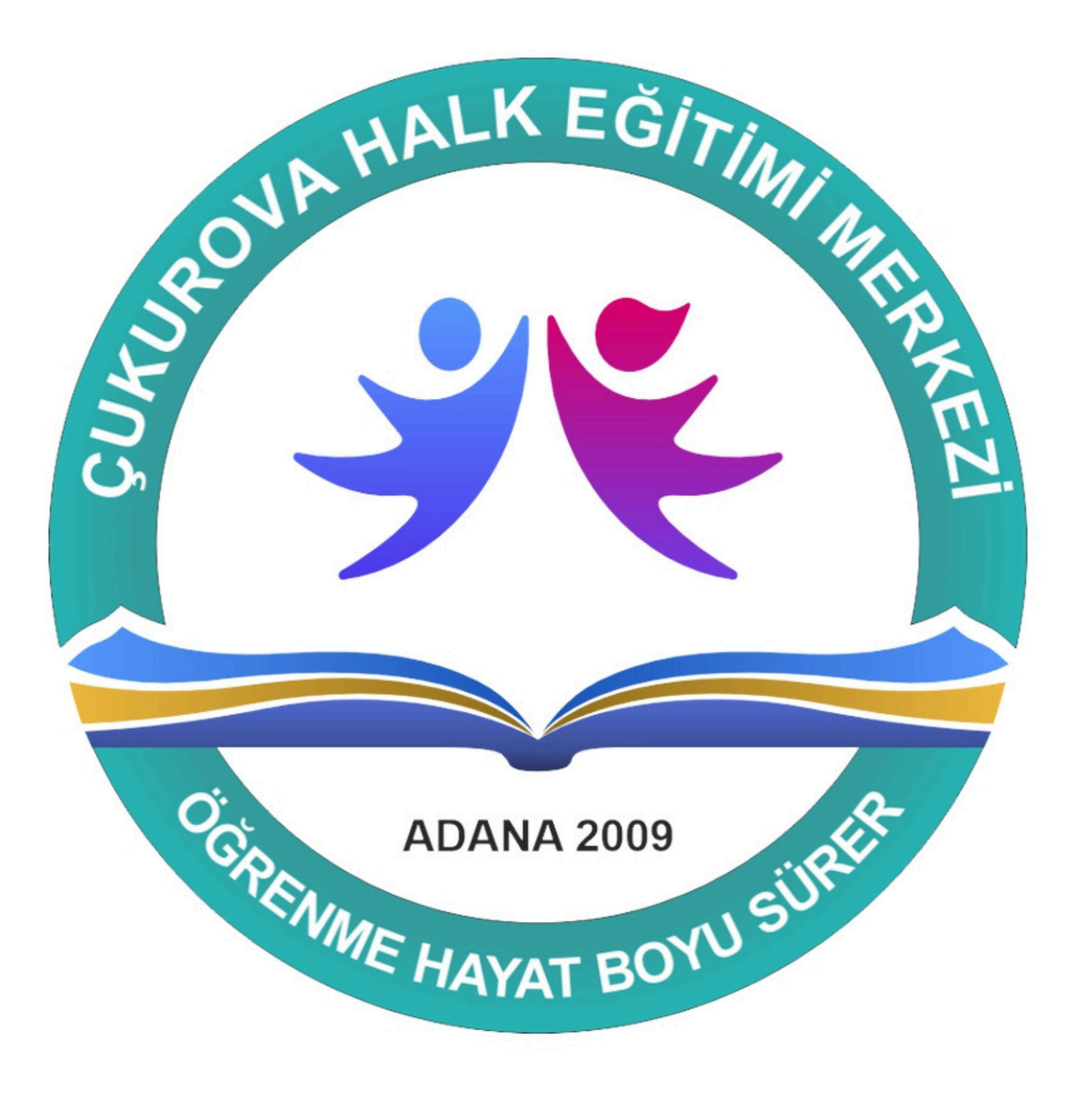